## **Assessment Portfolio**

I. Login into myCl, then click on *folio*Cl link under my links.

| My Links                            |
|-------------------------------------|
| Webmail for employees               |
| Dolphin Email [for students/alumni] |
| CI Learn                            |
| CI Records                          |
| CI Docs                             |
| Dolphin Files for students          |
| Dolphin Files for employees         |
| DOCK Online                         |
| Dolphin CareerLink                  |
| Atomic Learning                     |
| folioCl                             |
| CI Sync                             |

## **Creating Attaching Electronic Artifacts**

I. Click the **Portfolios** tab.

| Home Applications                        | Courses Artifacts Portfolios Field Experience                                                   |             |             | 1          | lelp   Logou |
|------------------------------------------|-------------------------------------------------------------------------------------------------|-------------|-------------|------------|--------------|
| Home                                     | Welcome, Dale S Click the Portfol                                                               | lios tab.   |             |            |              |
| <ul> <li>Messages</li> </ul>             | Recent Messages                                                                                 |             |             |            |              |
| Tasks                                    | Name                                                                                            | From        |             | Receive    | ed           |
| Preferences                              | A Quiz Revoked: Social Science Quiz                                                             | Pham, Nu    |             | 07/19/2    | 012          |
|                                          | A Quiz Revoked: Social Science Quiz                                                             | Pham, Nu    |             | 07/19/2    | 012          |
| <ul> <li>Conceptual Framework</li> </ul> | A Quiz Revoked: Social Science Quiz                                                             | Pham, Nu    |             | 07/19/2    | 012          |
| Canaral Forums                           | A Quiz Revoked: Social Science Quiz                                                             | Pham, Nu    |             | 07/19/2    | 012          |
| General i or unis                        | A Quiz Revoked: Social Science Quiz                                                             | Pham, Nu    |             | 07/19/2    | 012          |
|                                          | A Quiz Revoked: Social Science Quiz                                                             | Pham, Nu    |             | 07/19/2    | 012          |
|                                          | Course Added                                                                                    | kumari, rac | hna 🛛       | 07/18/2    | 012          |
|                                          | A Quiz Revoked: TestQuiz3                                                                       | Pham, Nu    |             | 07/18/2    | 012          |
|                                          | A Quiz Revoked: Test Quiz 1                                                                     | Pham, Nu    |             | 07/18/2    | 012          |
|                                          | Auiz Revoked: Test Quiz                                                                         | Pham, Nu    |             | 07/18/2    | 012          |
|                                          | Pending Tasks<br>Name                                                                           | Туре        | From        | Received   | Due Date     |
|                                          | Please send the Assignment Article Review                                                       | Assignment  | Pham,<br>Nu | 07/18/2012 | 06/30/2009   |
|                                          | Please send the Assignment Strategies for Parent<br>Communication in a Differentiated Classroom | Assignment  | Pham,<br>Nu | 07/18/2012 | 05/28/2009   |
|                                          | Please send the Assignment Capstone Research Paper                                              | Assignment  | Allen,      | 07/18/2012 | 05/31/2012   |

2. Any portfolios that you must complete are listed here. Click the portfolio **Name** that you would like to work on.

| Home Courses Artifacts Portfolio            | s Do | ocument Room Field Experience             |                            |                   |                               |                | Help   Logou        |
|---------------------------------------------|------|-------------------------------------------|----------------------------|-------------------|-------------------------------|----------------|---------------------|
| Portfolios < <li>Portfolios<br/>Browse</li> | Bro  | wse Portfolios                            |                            |                   |                               |                |                     |
| Presentation Portfolios                     | B    | rowse Portfolios                          | _                          | _                 | _                             |                |                     |
|                                             | X    | recall Only Portfolios of type "Assessmen | t" which are in "Review ii | n Progress" state | e and not yet asses           | sed can be rec | called.             |
|                                             |      | Name                                      | Status                     | Туре              | Sent By                       | Updated        | Due Date            |
|                                             | 4    | GE portfolio sample                       | Open For Editing           | Assessment        | Francois, Marie               | 03/22/2012     | 05/31/2012 05:00 AM |
|                                             | 4    | Reflecting on the First Year              | Open For Editing           | Assessment        | Francois, Marie               | 08/26/2012     | 08/23/2013 05:00 AM |
|                                             | 4    | Reflecting on my First Dolphin Year       | Open For Editing           | Assessment        | Francois, Marie               | 08/28/2012     | 05/17/2013 05:00 AM |
|                                             | E    | Sociology Capstone Fall 2012              | Review in Progress         | Assessment        | Francois, Marie               | 11/28/2012     | 11/29/2012 01:00 AM |
|                                             | 4    | soc capstone test                         | Open For Editing           | Assessment        | Francois, Marie               | 11/28/2012     | 11/29/2012 01:00 AM |
|                                             | 4    | test 3                                    | Open For Editing           | Assessment        | Francois, Marie               | 11/28/2012     | 11/29/2012 01:00 AM |
|                                             | E    | Sociology capstone final                  | Review in Progress         | Assessment        | Francois, <mark>M</mark> arie | 11/28/2012     | 11/29/2012 01:00 AM |

3. You are now viewing the portfolio contents, portfolio tabs are displayed across the top. The tabs organize and contain different parts of the portfolio. The first tab is basic information containing the name and description of the portfolio. Click the **Artifact Wizard** icon to attach work into your portfolio.

| Edit test             | 3                                                                                                    |
|-----------------------|----------------------------------------------------------------------------------------------------|
|                       | (I) (export                                                                                                    |
|                       |                                                                                                    |
| test 3                | Final paper Assessment Standards Extensions Feedback Share                                                                                                    |
| - 1 2                 |                                                                                                    |
| est 3 >               |                                                                                                    |
| test 3                |                                                                                                    |
| Please Not            | ə:                                                                                                    |
| To complete<br>begin. | this portfolio, you will have to create and submit one or more artifacts. You can do this using the Artifact Wizard. Click here 🚳 to                                                                                                    |
| Portfolio<br>Name     | test 3                                                                                                    |
| Descriptio            | n Dear Capstoners,                                                                                                    |
|                       | I am going to ask that you submit a copy of your final Capstone paper electronically to me through folioCl by December 12 along with the hard copy that will include all of your prior drafts. Our program is going through our first program review, and we are using the Capstone course as a way to see what we need to do better. Your presentation and final paper grades will be assigned by me, but the faculty will also be using several rubrics, or scoring grids, that I'd like you to be able to see. We'll be looking at how well you communicate in the course of your Capstone presentation, and how well your final papers illustrate effective writing and the use of the social scientific method. |
|                       | I'm posting the two goals that these address: Goal 4 [Outcomes 1 & 2]; and Goal 7 [Outcome 3]. Again, this is for your information only. To see the rubrics for the outcomes, click on the "Assessments" tab above, and then click on the links.                                                                                                    |
|                       | To load your Capstone paper, click on the artifact wizard above and choose the first option to "Create a new artifact" get to a                                                                                                    |
|                       | browser to find the file on your computer. You can also load your paper through the "Final Paper" tab by clicking on the "Click here to                                                                                                    |
|                       | attach" link and then choose the "Create a new Artifact".                                                                                                    |
|                       | Dr. Hartung                                                                                                    |

4. Listed here are all assignments which you are required to attach. Select the link **Click here to Attach** under title to append or create an assignment.

| test 3                                                                       |                                                                                                    |                                                                                                    |                                                 |                                                                                   |
|------------------------------------------------------------------------------|----------------------------------------------------------------------------------------------------|----------------------------------------------------------------------------------------------------|-------------------------------------------------|-----------------------------------------------------------------------------------|
| Your task type is a po<br>select where you woul<br>to a location will remov  | ntfolio. Portfolios allow multip<br>Id like to attach this artifact fi<br>ve any <mark>p</mark> reviously attached a | ole artifacts to be attached to multiple ta<br>rom the list below. If a tab has artifacts<br>rtifacts from that location. | abs. Tabs may restric<br>attached already, it i | t the type of artifact allowed. Please<br>s indicated below. Adding your artifact |
| Select Artifact l                                                            | ocation                                                                                                    |                                                                                                    |                                                 |                                                                                   |
| Final paper                                                                  |                                                                                                    |                                                                                                    |                                                 |                                                                                   |
| Attachment                                                                   | Status                                                                                                    | Title                                                                                                    | Reflection                                      | Standards                                                                         |
| File                                                                         | Attached                                                                                                    | CC community collaboration                                                                                                |                                                 | Click here to Attach                                                              |
| New Item 😮                                                                   |                                                                                                    | Click here to Attach                                                                                                    |                                                 |                                                                                   |
| To Save and Exit, clic<br>To submit this portfolio<br>To Exit without saving | k Save. You may attach add<br>o, click Submit.<br>, click Cancel                                                     | ditional artifacts upon saving.                                                                                           |                                                 |                                                                                   |
| Save Submit                                                                  | Cancel                                                                                                    |                                                                                                    |                                                 |                                                                                   |

a. To create a new artifact select the **Create a new artifact** option and the **continue** button, or select an artifact from the list of all previous created artifacts that is displayed bellow. Select the **Circle Button** to the left of the assignment **Title** you wish to attach.

| Se<br>o<br>( | lect Artifact<br>Create a new artifact<br>DR                                                           |                                                |                                                       |
|--------------|----------------------------------------------------------------------------------------------------|------------------------------------------------|-------------------------------------------------------|
| Ple          | ase select your artifact from the list below.                                                          |                                                |                                                       |
| View         | Type: All                                                                                              | Search by Title Search                         |                                                       |
|              |                                                                                                    |                                                |                                                       |
|              | Title                                                                                                  | Туре                                           | Last<br>Update                                        |
| 0            | Title<br>Sociology capstone test                                                                       | Type<br>Assignment                             | Last<br>Update<br>08/13/2012                          |
| 00           | Title<br>Sociology capstone test<br>Weekly Learning Reflection Log 1                                   | Type<br>Assignment<br>Assignment               | Last<br>Update<br>08/13/201<br>07/10/201              |
| 0 0          | Title<br>Sociology capstone test<br>Weekly Learning Reflection Log 1<br>Weekly Learning Reflection Log | Type<br>Assignment<br>Assignment<br>Assignment | Last<br>Update<br>08/13/201<br>07/10/201<br>09/28/201 |

b. Click the **Cancel** button to exit. Click the **Continue** button to proceed.

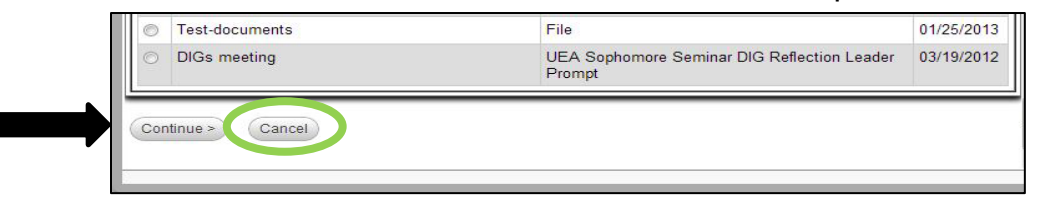

c. If you continue with attaching a new artifact, click on the **Choose File** button, to select the file you wish to upload. The file name will automatically default as the **Title** of your artifact. You may change it if you wish.

| Upload Document                                                                                                    |                            | 3                                                                 |
|----------------------------------------------------------------------------------------------------|----------------------------|-------------------------------------------------------------------|
| If you are required to attach a document to your artifact, click on the<br>Browse button and select your file from the file manager. If you are not<br>required to attach a document to your artifact, you can scroll down to<br>complete your artifact without uploading a file. | Choose File No file chosen | <u>Click to</u><br><u>attach</u><br><u>another</u><br><u>file</u> |
| Artifact Details  Please uplead your file using the 'Documents' tab.  Title*  Description                                                                                                    |                            |                                                                   |
|                                                                                                    |                            | //                                                                |
| Save Cancel                                                                                                    |                            |                                                                   |

d. If you wish to attach an additional file to this artifact, click on the link that reads, <u>Click to</u> <u>attach another file</u>, locate to the right of the browse button. When you are finished with this artifact, click **Save** to attach it to the course binder.

| Upload Doc                                                           | ument                                                                                                    |                      |                                                                   |
|----------------------------------------------------------------------|----------------------------------------------------------------------------------------------------|----------------------|-------------------------------------------------------------------|
| If you are requ<br>Browse buttor<br>required to att<br>complete your | ired to attach a document to your artifact, click on the<br>n and select your file from the file manager. If you are not<br>ach a document to your artifact, you can scroll down to<br>artifact without uploading a file. | Choose File NOTE.doc | <u>Click to</u><br><u>attach</u><br><u>another</u><br><u>file</u> |
| Artifact Del<br>Please upload y                                      | tails<br>our file using the 'Documents' tab.                                                                                                    |                      |                                                                   |
| Title*                                                               | NOTE                                                                                                    |                      |                                                                   |
| Description                                                          |                                                                                                    |                      |                                                                   |
| (Save) Canc                                                          | el                                                                                                    |                      |                                                                   |

5. If you selected an artifact on step 4a, then this window will be displayed after pressing continue. Click the **OK** button.

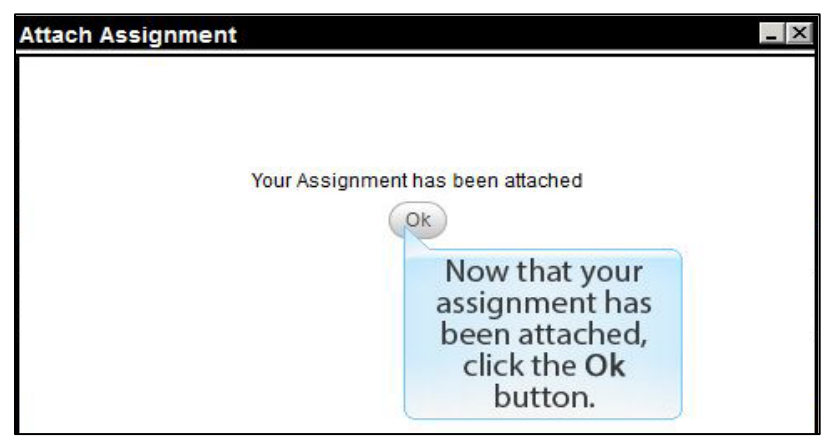

6. Notice below that there is a newly attached assignment. Click the **Save** button to keep your work and return to the portfolio at a later time. Click the **Submit** button if you are finished with your portfolio. To quit without saving or submitting, click the **Cancel** button.

| Select Artifact location                                                                                                    |          |                            |                   |                      |  |  |  |
|----------------------------------------------------------------------------------------------------|----------|----------------------------|-------------------|----------------------|--|--|--|
| Final paper                                                                                                    |          |                            |                   |                      |  |  |  |
| Attachment                                                                                                    | Status   | Title                      | Reflection        | Standards            |  |  |  |
| File                                                                                                    | Attached | CC community collaboration |                   | Click here to Attach |  |  |  |
| File                                                                                                    | Attached | UNIV 392 South Africa 🗵    | Click here to add | Click here to Attach |  |  |  |
| New Item 😮                                                                                                    |          | Click here to Attach       |                   |                      |  |  |  |
| To Save and Exit, click <b>Save</b> . You may attach additional artifacts upon saving.<br>To submit this portfolio, click <b>Submit</b> .<br>To Exit without saving, click <b>Cancel</b> |          |                            |                   |                      |  |  |  |

7. If you selected submit on the previous step, this window will be displayed. When you are ready for your portfolio to be assessed click the **OK** button.

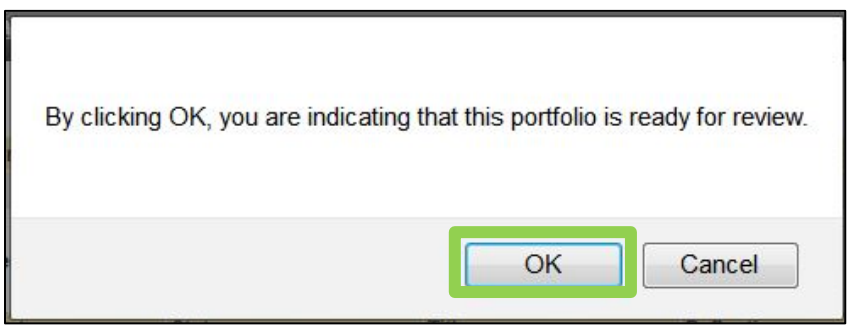

8. The **Status** of your portfolio changes from Open for editing to Review in Progress.

| Br | Browse Portfolios                                                                                                    |                    |            |                 |            |                     |  |  |
|----|----------------------------------------------------------------------------------------------------|--------------------|------------|-----------------|------------|---------------------|--|--|
|    | Imprese Only Portfolios of type "Assessment" which are in "Review in Progress" state and not yet assessed can be recalled. |                    |            |                 |            |                     |  |  |
|    | Name Status Type Sent By Updated Due Date                                                                                  |                    |            |                 |            |                     |  |  |
| 4  | GE portfolio sample                                                                                                    | Open For Editing   | Assessment | Francois, Marie | 03/22/2012 | 05/31/2012 05:00 AM |  |  |
| 4  | Reflecting on the First Year                                                                                               | Open For Editing   | Assessment | Francois, Marie | 08/26/2012 | 08/23/2013 05:00 AM |  |  |
| 4  | Reflecting on my First Dolphin Year                                                                                        | Open For Editing   | Assessment | Francois, Marie | 08/28/2012 | 05/17/2013 05:00 AM |  |  |
| E  | Sociology Capstone Fall 2012                                                                                               | Review in Progress | Assessment | Francois, Marie | 11/28/2012 | 11/29/2012 01:00 AM |  |  |
| 4  | soc capstone test                                                                                                    | Open For Editing   | Assessment | Francois, Marie | 11/28/2012 | 11/29/2012 01:00 AM |  |  |
| 1  | Sociology capstone final                                                                                                   | Review in Progress | Assessment | Francois, Marie | 11/28/2012 | 11/29/2012 01:00 AM |  |  |
| 4  | test 3                                                                                                    | Open For Editing   | Assessment | Francois, Marie | 03/07/2013 | 11/29/2012 01:00 AM |  |  |

## **Help Resources**

## **Online Tutorials:**

Tk20 has step-by-step tutorials located by clicking **Help** in the upper right corner of the screen (except the login page). This will take you to a page where you may select the role that best describes you. Once you click on a role, you may view all resources available to that role by functionality.

If you have any problems using this how-to guide, we appreciate any feedback at islas.uea@csuci.edu, subject: "folioCl Guide".